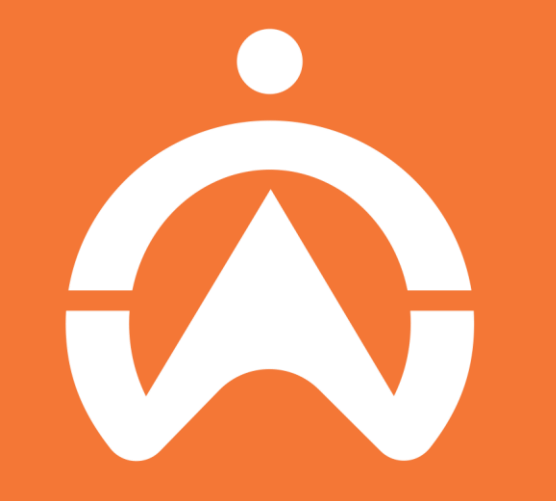

#### Cartrack Camera Solutions How-to Guide

#### **TABLE OF CONTENTS**

FleetWebViewing Live StreamFootage RetrievalViewing Al EventAccessing Al FootageAccessing Al DashBoardViewing Live Stream

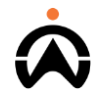

# FLEETWEB: VIEWING LIVE STREAM

- **1.** Select a vehicle that is active.
- 2. Click on the  $\bigcirc$  icon to live stream the vehicle
- You can select the live stream footage from different camera angles.
  - You can also view footage in a grid or list format.
  - And you can request any of the footage you need.

~ CARTRACK M 🔺 0 Dashboard Reports Fleet Syria Q -Fleet Search Afghanistar Iraq Live Vision × Pakistan 19 VISIBLE 20 Settings Egypt VEHICLES Westerr Sahara Here you can see events in real time Saudi Arabia Cuba Puerto Rico CV69PVGPFM Mauritania -Mali VCL764GP \*\* Sudar Guatemala Yemen Chad Burkina Gulf of Ad Toyota / Hilux Nicaragua Guinea Faso Nigeria HG96CSGPCC -Venezuela Ethiopia Jellicoe Avenue, Rosebank, Johannesburg, Gauteng, South Africa Ghana \*\*\* Guyana Colombia Suriname Somalia Cameras Kenva SC000001 Ecuado -0 DRC ... Tanzania  $\equiv$ SC000005 Angola Zambia Mozambique \*\*\* Madagascar SmartCabin SG Botswana Paragu Chile South Africa Argentina A You may experience interrupted live streaming i your vehicle enters an area with weak network CS85LMGPS0 **?**) coverage. **Request Footage** CV69PVGP-HA... (?) CV69PVGP-0  $(\overline{\gamma})$ (<del>?</del>) CV69PVGP-SM.  $(\widehat{\gamma})$ CV69PVGPLV Google

## **FLEETWEB: FOOTAGE RETRIEVAL**

- Select the vehicle 1.
- Select "Camera Activity" 2. and then "Request Footage".
- Select the date and time of 3. footage you want to retrieve and the camera number/angle the footage was recorded from.

Note:

Only a maximum of 300 seconds of footage can be retrieved from the system at one time.

Footage will only download if a vehicle is active.

| Vehicles       | Drivers | Point       | ts of Interest                            | Geofenc | es Route       | es Trailers      | DVIR                                   | s                                       |                                          |                             |            |               |                |        |                     |       |           |   |
|----------------|---------|-------------|-------------------------------------------|---------|----------------|------------------|----------------------------------------|-----------------------------------------|------------------------------------------|-----------------------------|------------|---------------|----------------|--------|---------------------|-------|-----------|---|
| Search         |         | ٩           | STATUS FILTER<br>Active Vehicles          |         | ▼ TOTAL VE     | TOTAL GROUPS     |                                        |                                         |                                          |                             |            |               |                |        |                     |       |           | E |
| Vehicle Name 🗢 | Regis   | tration 🗢   | Status ≑                                  | Score ≑ | Speed 🗢        | Home Geofence    | Current<br>Geofend                     | e 🗢                                     | Location 🗢                               |                             |            |               |                |        | VIN \$              |       | Defects 4 |   |
| CS85LM GPSC    | CS85L   | MGPSC       | 328 days                                  |         | 0 km/h         |                  |                                        |                                         | Willowview [                             | Drive, North                | cliff, Jol | nannesburg, ( | Gauteng, South | Africa |                     |       | -         |   |
| CV69PVGPFM     | CV69F   | VGPFM       | 5 days                                    | ***     | 0 km/h         |                  |                                        |                                         | Close to Brid                            | lgewater, Li                | mpopo,     | South Africa  |                |        | AHT33GNK008<br>28FM | 30066 |           |   |
| CV69PVGP-HA-   | CV6     |             |                                           |         |                |                  |                                        |                                         |                                          |                             |            |               |                |        |                     | _     | _         |   |
| 1531           | TES     | CV 200      | <b>/69PVGPFM</b><br>01 White Hilux Toyota | 1       | Camora A       | otivity          |                                        |                                         |                                          |                             |            |               |                | *      | Request Footage     |       |           |   |
|                |         | *           | **                                        |         |                | ACTIVITY         |                                        |                                         |                                          | ×                           |            |               |                |        |                     |       |           |   |
|                |         | Recent Act  | tivity                                    |         | To save your v | ehicle battery l |                                        |                                         |                                          | <u> </u>                    |            |               |                |        |                     |       |           |   |
|                |         | Camera Ac   | ctivity                                   |         |                |                  | F                                      | Request F                               | ootage                                   |                             | TOTAL R    | EQUESTS       |                |        |                     |       |           |   |
|                |         | Details     |                                           | >       | Search         |                  | To save your vehic<br>for download onc | cle battery life, f<br>e the vehicle ha | ootage will becom<br>s been active in ar | ie available<br>n area with | 258        |               |                |        |                     |       |           |   |
|                |         | Vehicle Se  | ttings                                    |         | Start Time -   | ▼ E              | strong network c                       | overage after yo                        | ou have submitted                        | a request.                  |            | Cam 2         | Cam 3          | Cam 4  | \$                  |       |           |   |
|                |         | Vehicle Tra | ailers                                    |         | 2022/03/1      | 0 06:32:27       | DATE (DD/MM/1111)<br>16/03/2022        | i                                       | TIME 04:16:39                            | O                           | ing        | Pending       |                |        |                     |       |           |   |
|                |         |             |                                           |         | 2022/03/0      | 9 06:29:06       |                                        |                                         |                                          |                             | ing        | Pending       |                |        |                     |       |           |   |
|                |         |             |                                           |         |                |                  | The sum of                             | the two values                          | s must be at mo                          | st 300                      |            |               |                |        |                     |       |           |   |
|                |         |             |                                           |         |                |                  | PRE-RECORDING                          | 30001                                   | POST-RECORDING                           |                             |            |               |                |        |                     |       |           |   |
|                |         |             |                                           |         |                |                  | 300                                    |                                         | 0                                        |                             |            |               |                |        |                     |       |           |   |
|                |         |             |                                           |         |                | t i              | 🖌 Cam 1                                |                                         | Cam 5                                    |                             |            |               |                |        |                     |       |           |   |
|                |         |             |                                           |         |                |                  | Cam 2                                  |                                         | Cam 6                                    |                             |            |               |                |        |                     |       |           |   |
|                |         |             |                                           |         |                |                  | Cam 3                                  |                                         | Cam 7                                    |                             |            |               |                |        |                     |       |           |   |
|                |         |             |                                           |         |                |                  | Cam 4                                  | (100 oboroot)                           | Cam 8                                    |                             |            |               |                |        |                     |       |           |   |
|                |         |             |                                           |         |                |                  | Comment - Max                          | CTOU CHARACTE                           | 515                                      |                             |            |               |                |        |                     |       |           |   |

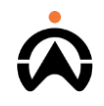

# FLEETWEB: VIEWING AI EVENTS

- **1.** Select the vehicle you want to view on map. Then select the day of the event.
- 2. The Vision filter under the "Layers" section on the far right of the screen will list footage of all the events that occurred.
- **3.** All AI events will be displayed on the maps. If there aren't any, nothing will display.

#### Note:

This is to only display the AI events on the map and not to see the AI event footage.

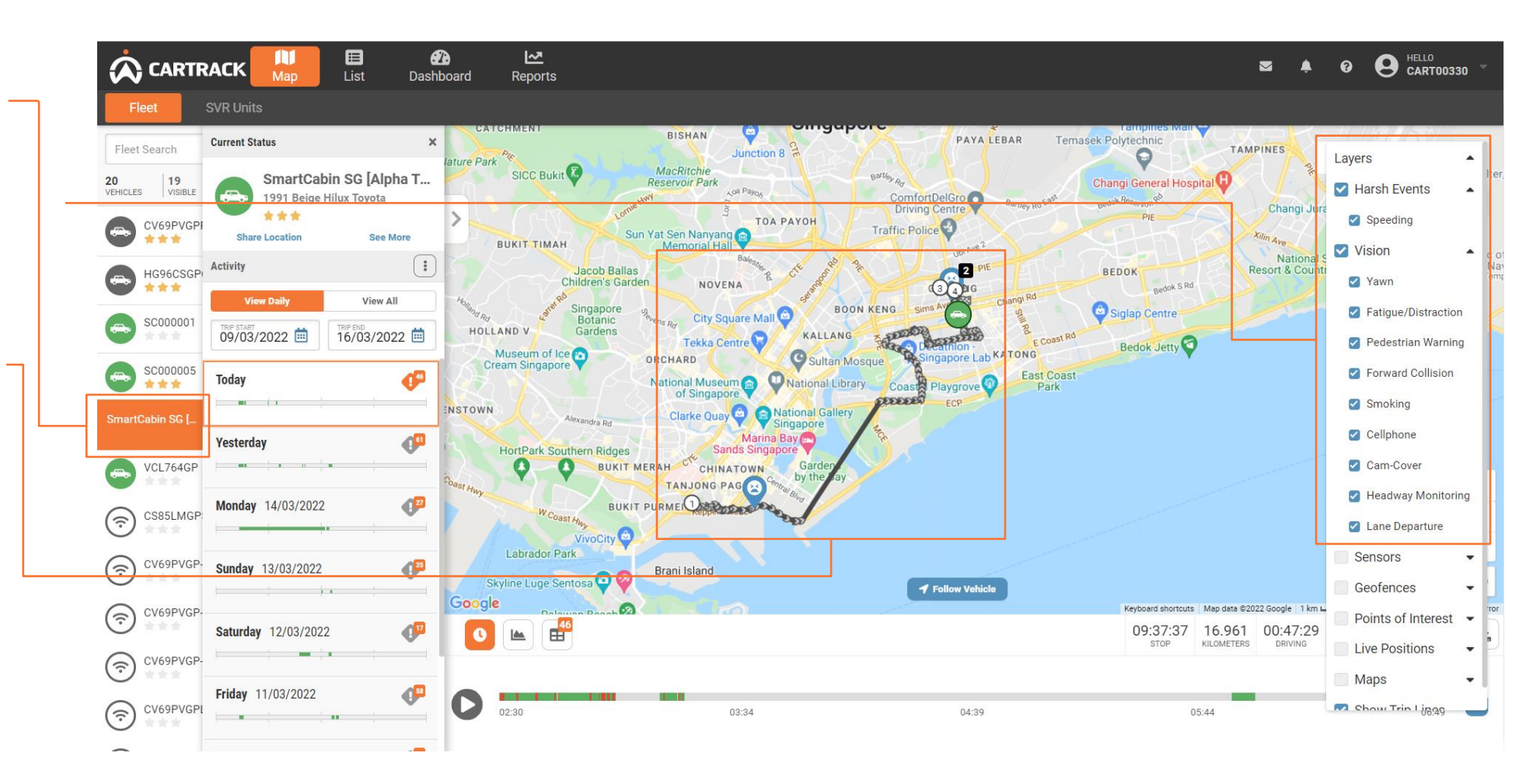

# FLEETWEB: ACCESSING AI FOOTAGE

- 1. Select the "List" icon, then "Vehicles" and then "Camera Activity".
- 2. Footage it will be automatically recorded and stored if there is any AI event.
- 3. You can either playback the Al-event footage or download the clip.

Note: The clip will only be 10 seconds long, capturing 5 seconds pre-event and 5

seconds pre-event an seconds post-event

| hicles Drivers Points of Interest Geofence    | es Routes Trail Camera Activity | ers DVIRs                   |                         |                   |                                 |       | 🛓 Reques | st Footage |
|-----------------------------------------------|---------------------------------|-----------------------------|-------------------------|-------------------|---------------------------------|-------|----------|------------|
| SmartCabin SG [Alp<br>1991 Beige Hilux Toyota | To save your vehicle batte      | ry life, footage is only re | corded when a vehicle i | is active.        |                                 |       |          |            |
| Recent Activity                               | Search                          | Q                           |                         | 673               | . REQUESTS                      |       |          |            |
| Camera Activity                               | Start Time 🗸                    | End Time 🗢                  | Comment 🗢               | Cam 1             | Cam 2                           | Cam 3 | Cam 4    | <b>\$</b>  |
| Details >                                     | 2022/03/16 06:48:52             | 2022/03/16 06:49:02         | Fatigue/Distraction     |                   | Pending                         |       |          |            |
| Vehicle Settings                              | 2022/03/16 05:52:00             | 2022/03/16 05:52:10         | Ign ON                  | Pending           | Pending                         |       |          |            |
| Vehicle Trailers                              | 2022/03/16 03:19:26             | 2022/03/16 03:19:36         | Fatigue/Distraction     |                   | 0 1                             |       |          |            |
|                                               | 2022/03/16 02:35:59             | 2022/03/16 02:36:09         | Cellphone               |                   | 0 2                             |       |          |            |
|                                               | 2022/03/16 02:34:52             | 2022/03/16 02:35:02         | Fatigue/Distraction     |                   | 0 1                             |       |          |            |
|                                               | 2022/03/15 13:05:39             | 2022/03/15 13:05:49         | Fatigue/Distraction     |                   | 0 1                             |       |          |            |
|                                               | 2022/03/15 09:49:33             | 2022/03/15 09:49:43         | Ign ON                  | Does not<br>exist | Does n <mark>ot</mark><br>exist |       |          |            |
|                                               | 2022/03/15 02:35:54             | 2022/03/15 02:36:04         | Cam-Cover               |                   | 0 1                             |       |          |            |
|                                               | 2022/03/14 12:48:35             | 2022/03/14 12:48:45         | Fatigue/Distraction     |                   | 0 2                             |       |          |            |

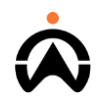

#### FLEETWEB: ACCESSING AI DASHBOARD

- 1. Select the "Dashboard" icon then "Overview" and then "Add Widget". Then select the "LiveVision" icon.
- 2. You can then select any of the widgets you want displayed on your dashboard.

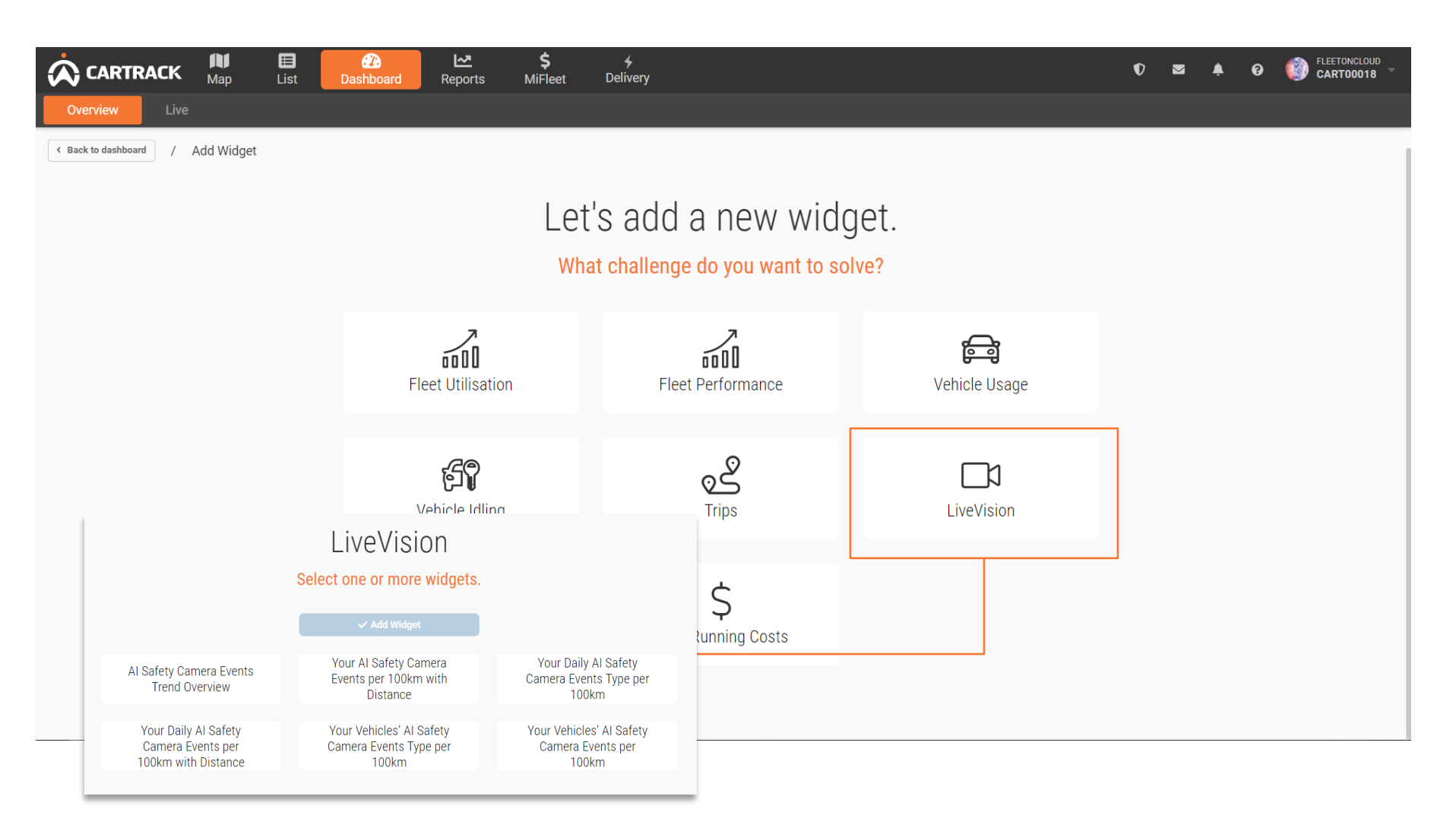

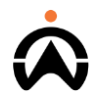

# **MOBILE: VIEWING LIVE STREAM**

- **1.** Select the "LiveVision" icon.
- 2. Then select the vehicle you would like to live stream.
  - Lastly, select the camera angle you want to view the footage from.

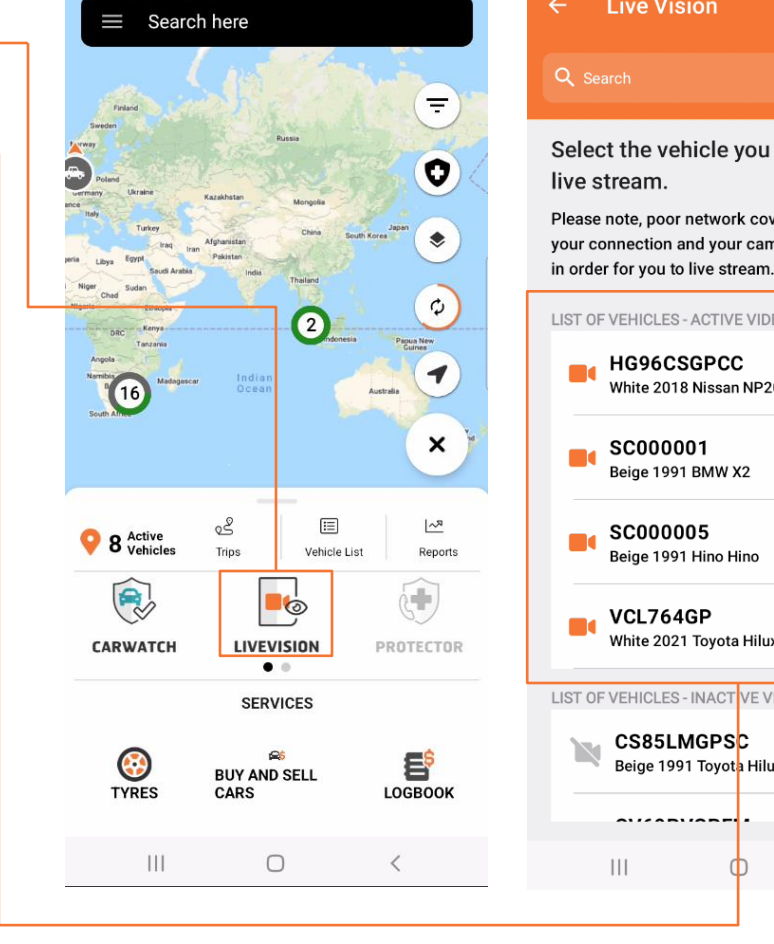

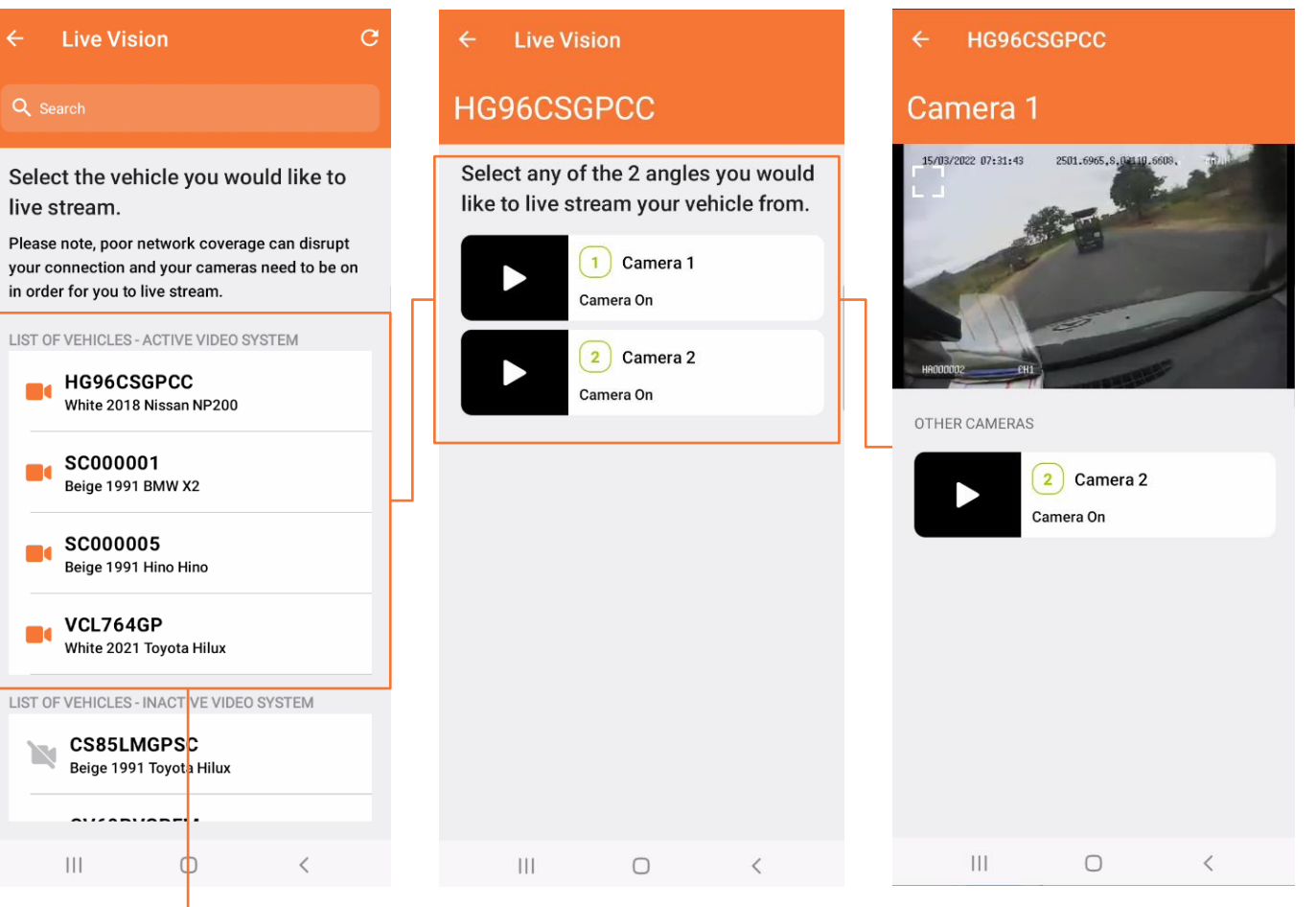

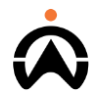

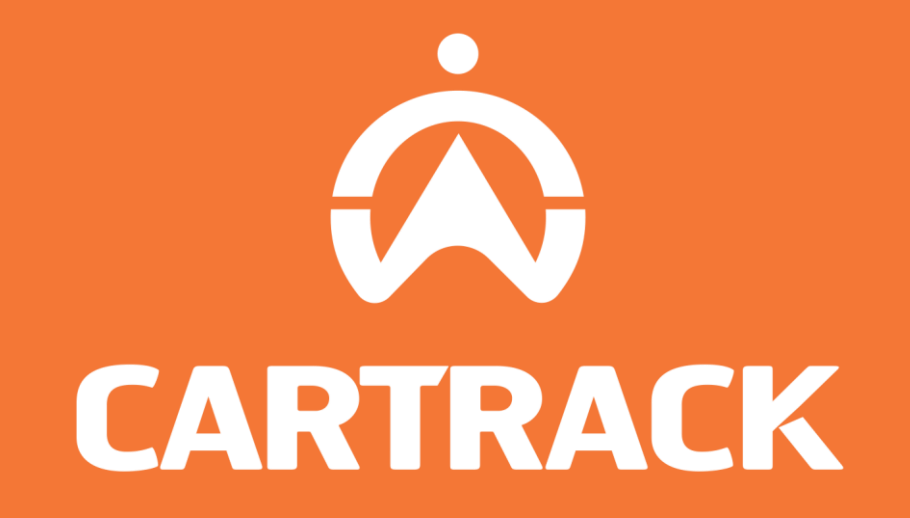

Thank you